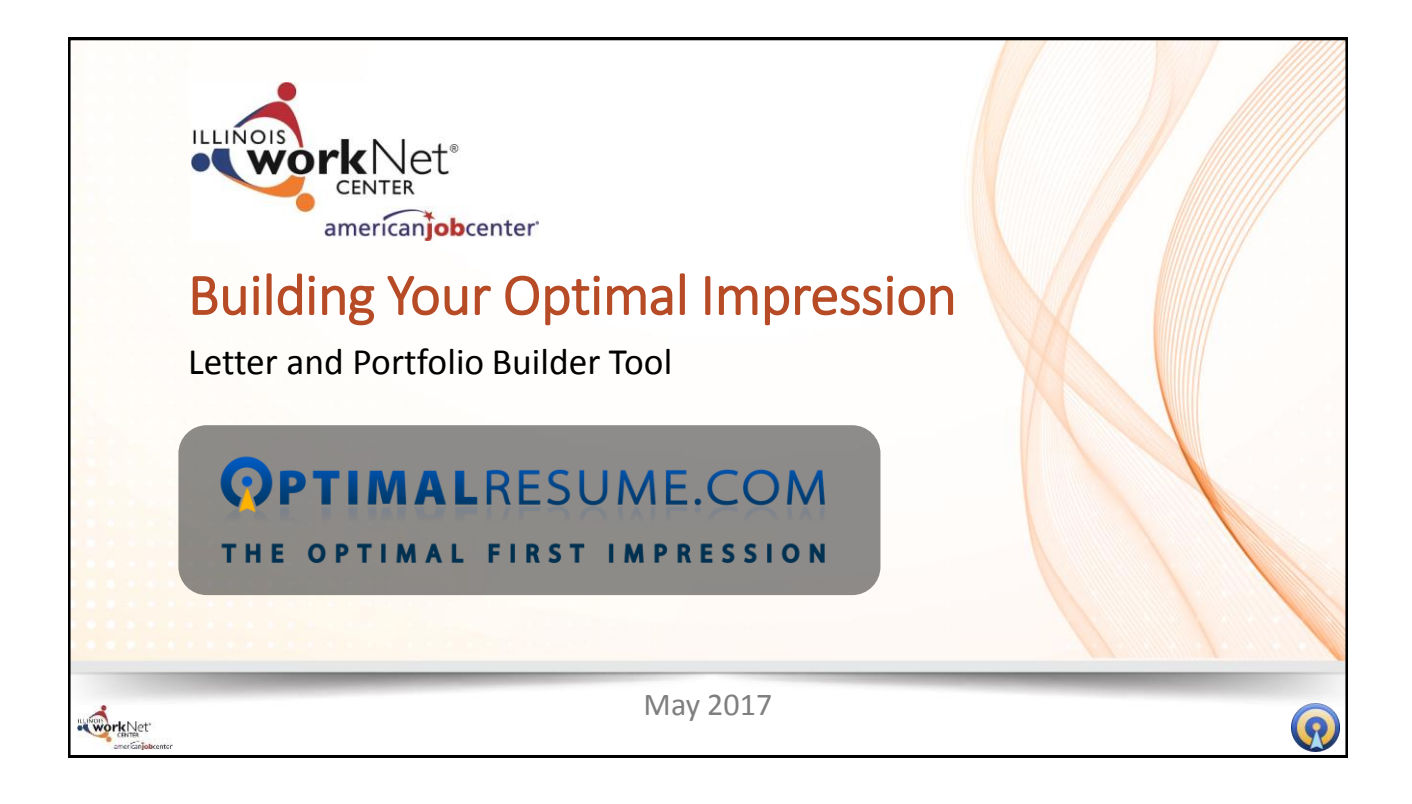

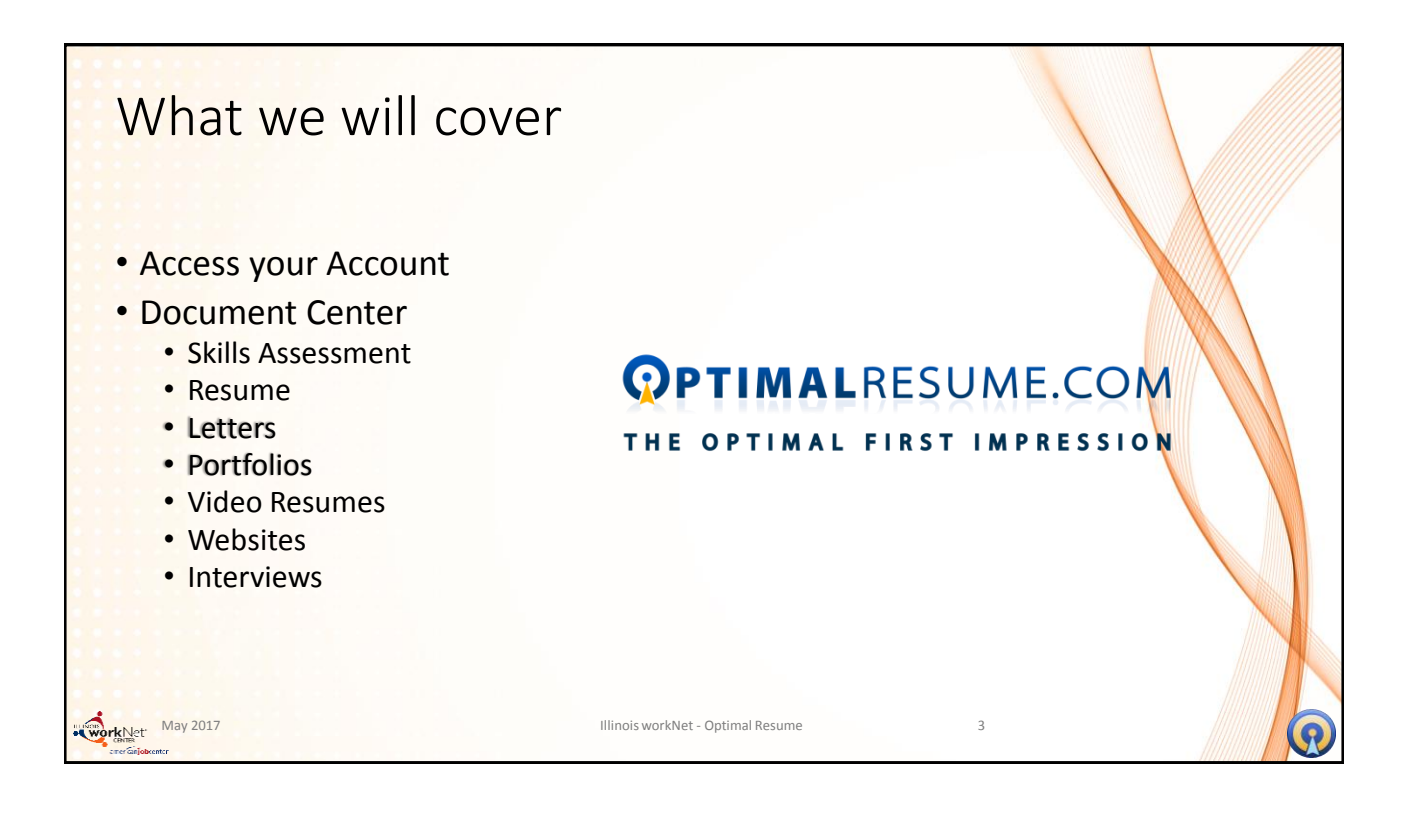

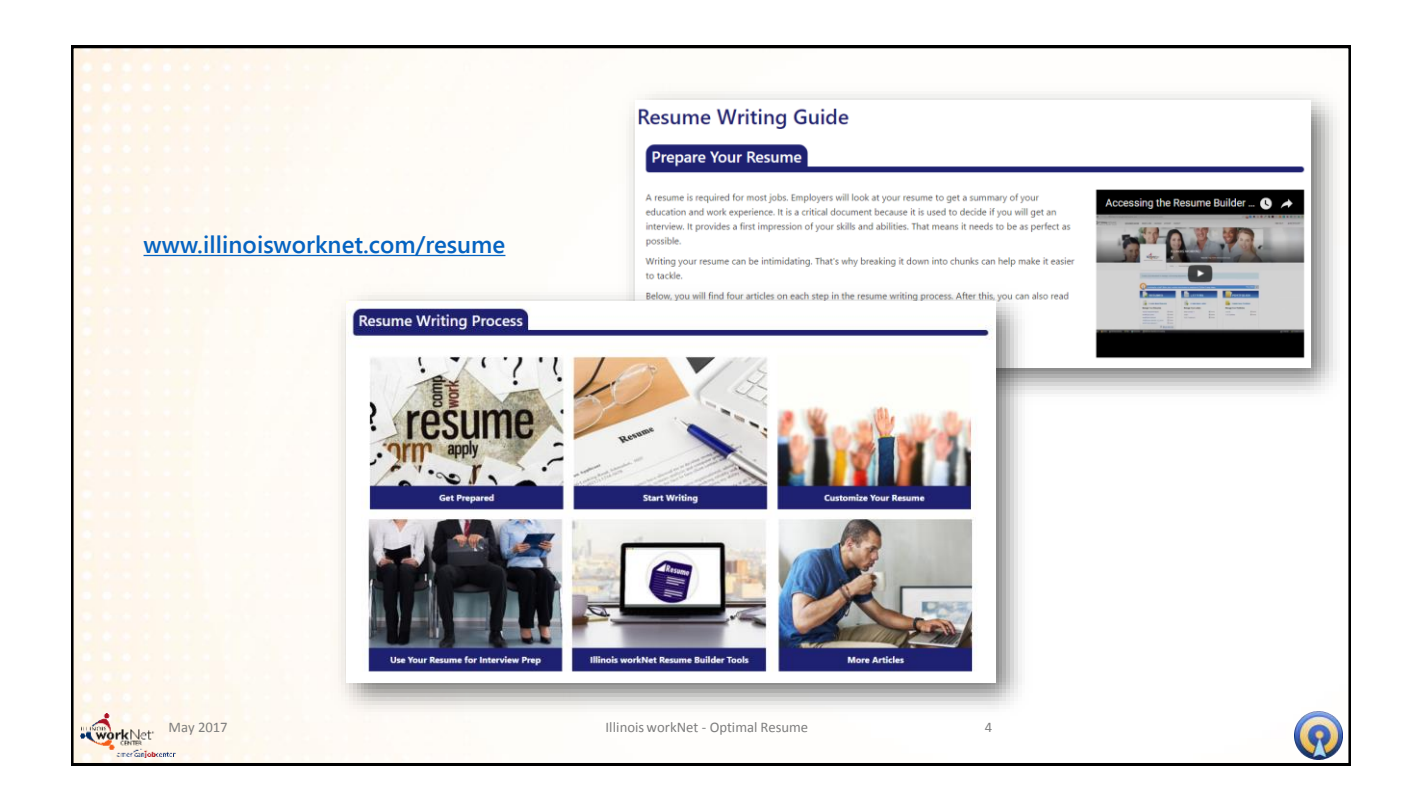

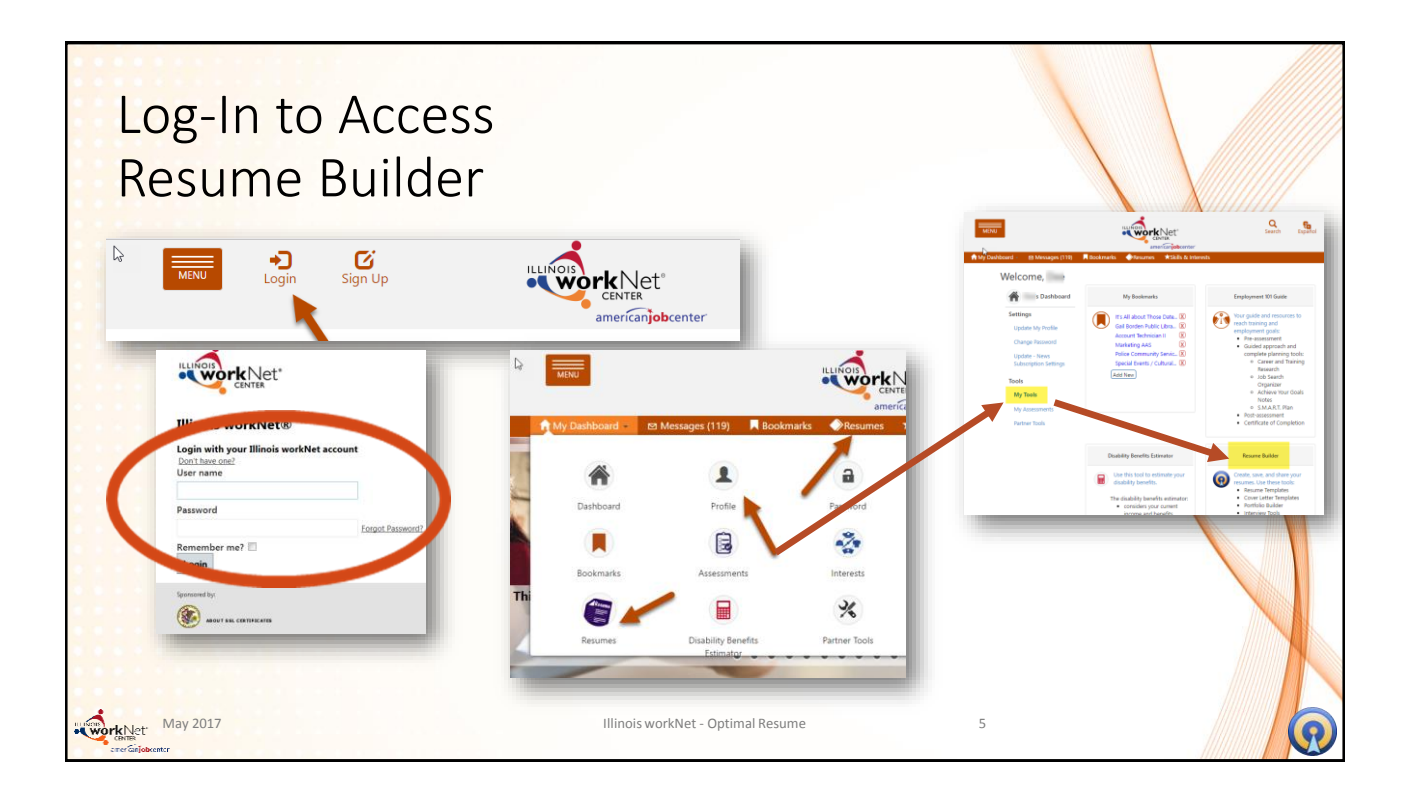

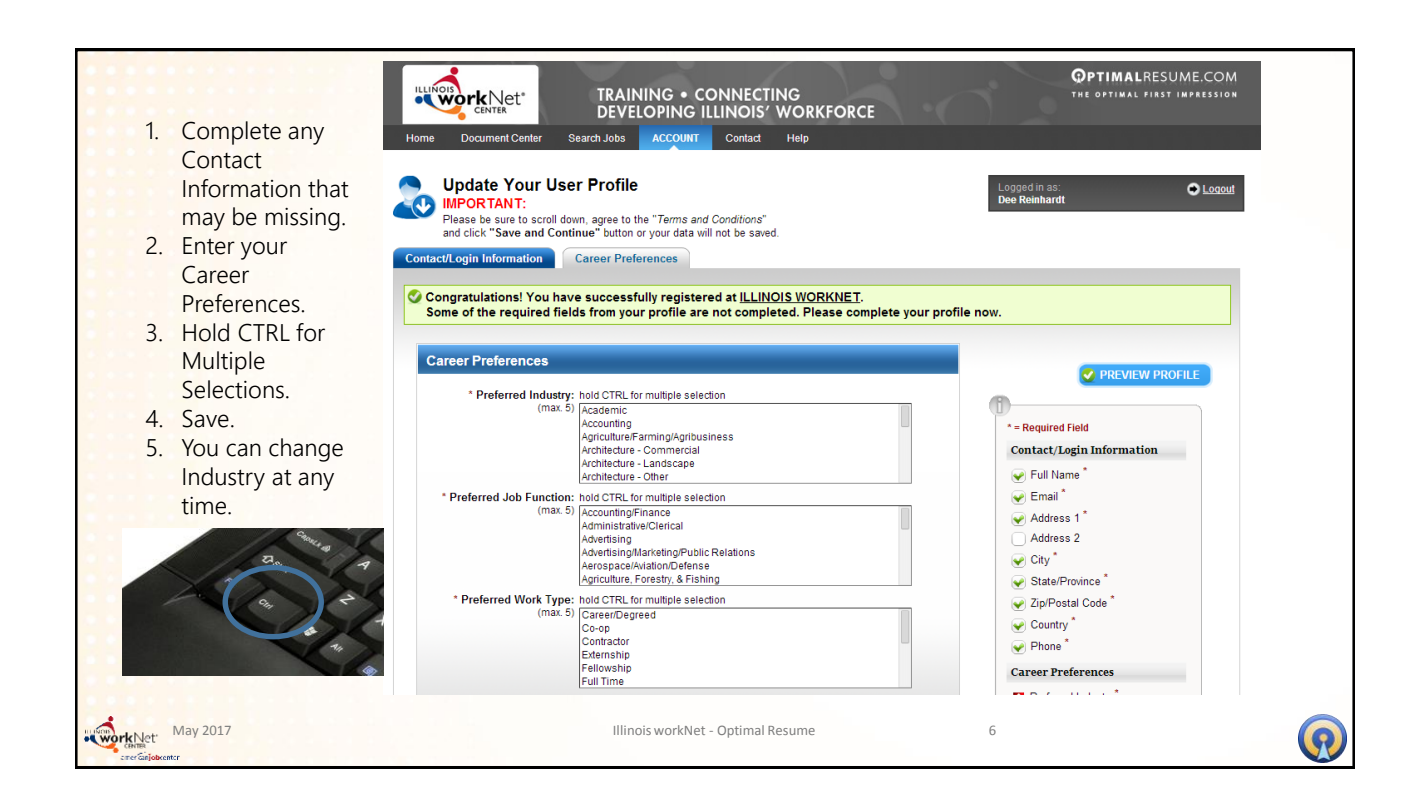

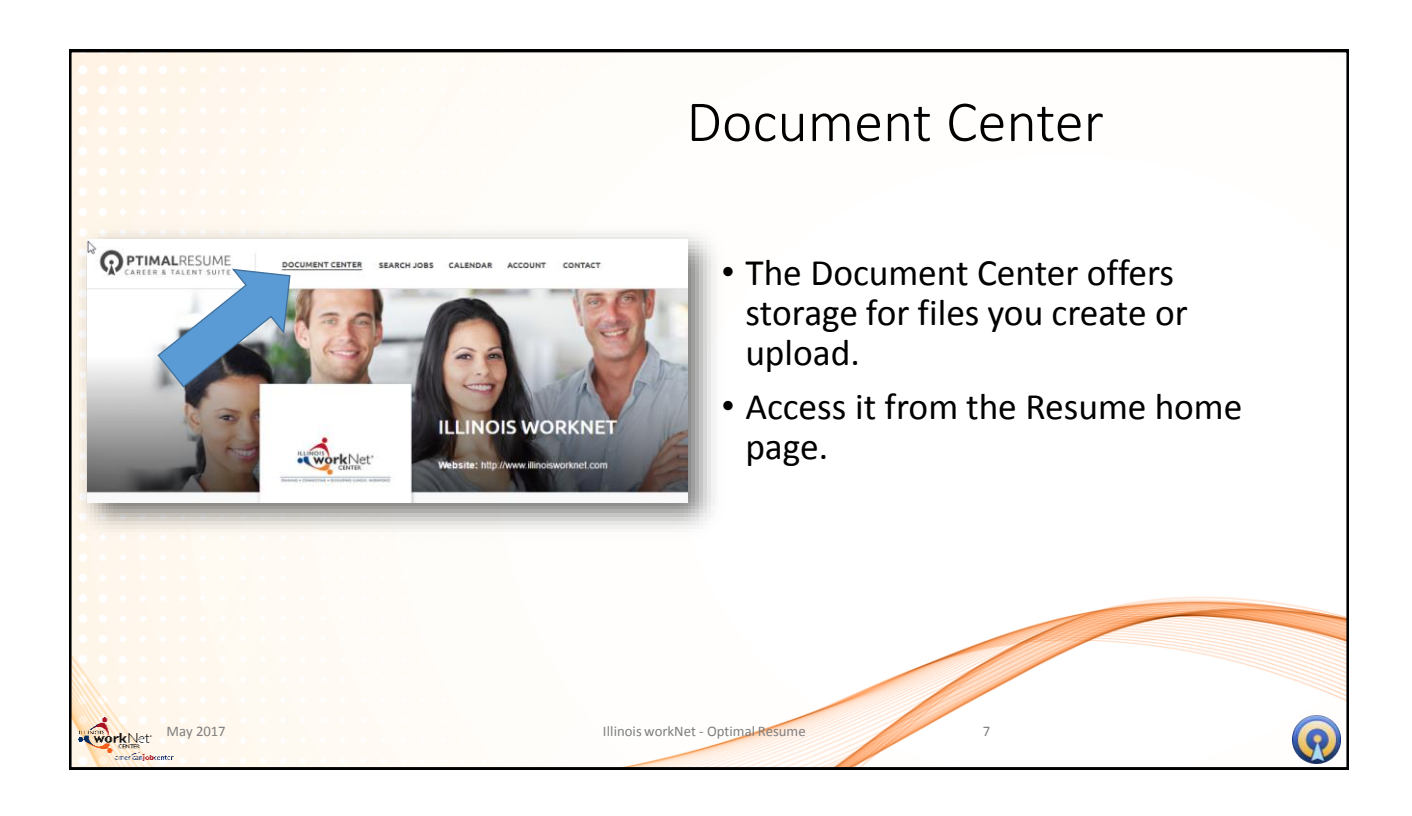

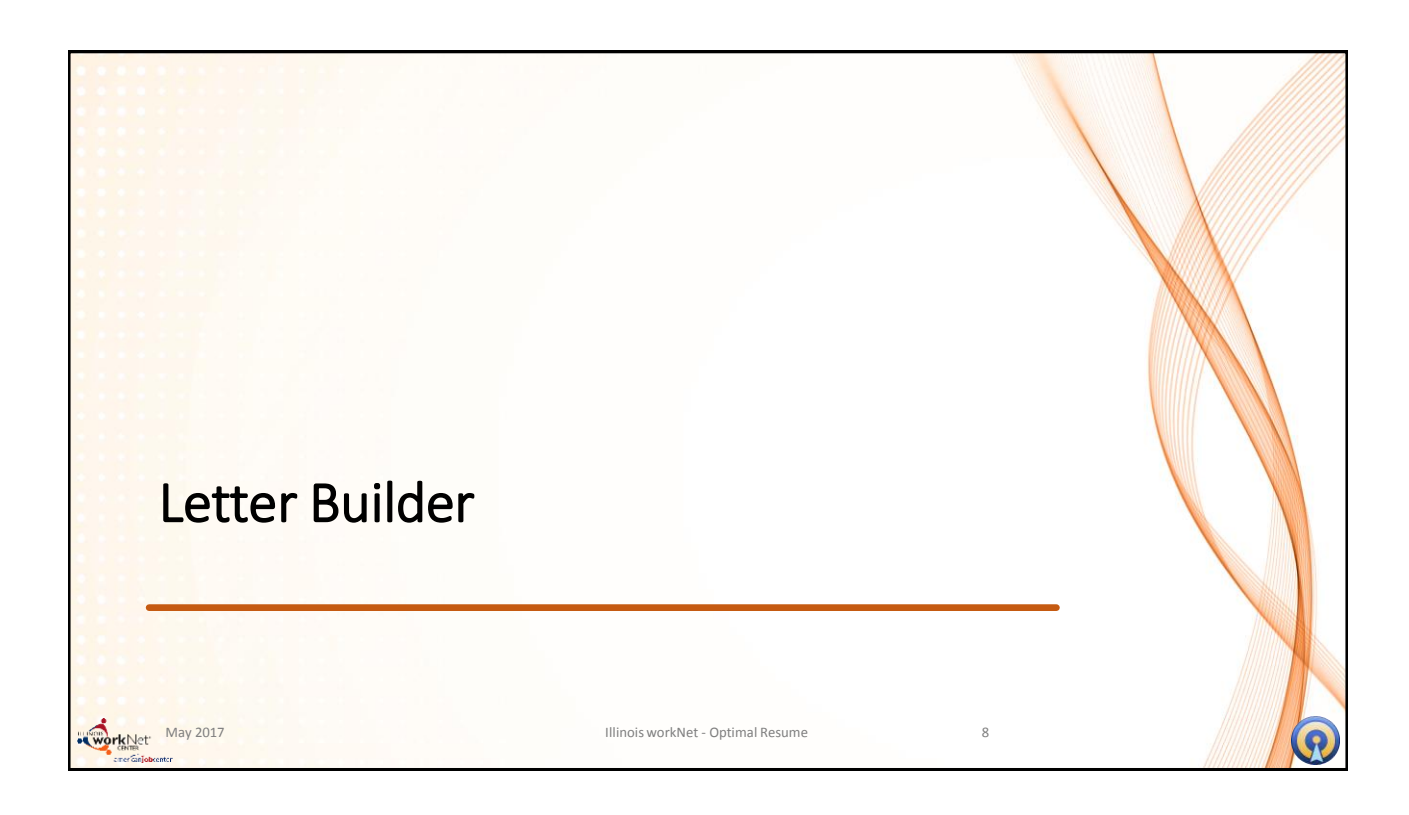

|                                                        | Letter Builder                                                                                                    |
|--------------------------------------------------------|----------------------------------------------------------------------------------------------------|
| Create New Letter<br>Manage Your Letters<br>No Letters | <ul> <li>Letter Builder helps you build<br/>letters in the same way as the<br/>Resume Builder</li> <li>Access letters from the Document<br/>Center</li> <li>Select Create New Letter</li> <li>Choose from an existing letter</li> </ul> |
| May 2017 Illinoi:                                      | sworkNet - Optimal-Resume 9                                                                                                    |

| New Letter       BACK TO DOCUMENT CENTER         Build your letter. Click here for help.       BACK TO DOCUMENT CENTER         Image: NAME LETTER       Name this letter         Image: Upload letter       Image: Upload letter         If you already have a letter, you can upload it here. Note that you can't edit an uploaded letter.         Image: START LETTER       or Cancel | Letter Builder<br>• After selecting Create new letter<br>• Name the letter<br>• Select Start Letter<br>• Option to upload a letter<br>• Uploaded letters cannot be edited. |
|----------------------------------------------------------------------------------------------------|----------------------------------------------------------------------------------------------------|
| workhor May 2017 Illinois worki                                                                                                    | Net - Optimal-Resume 10                                                                                                    |

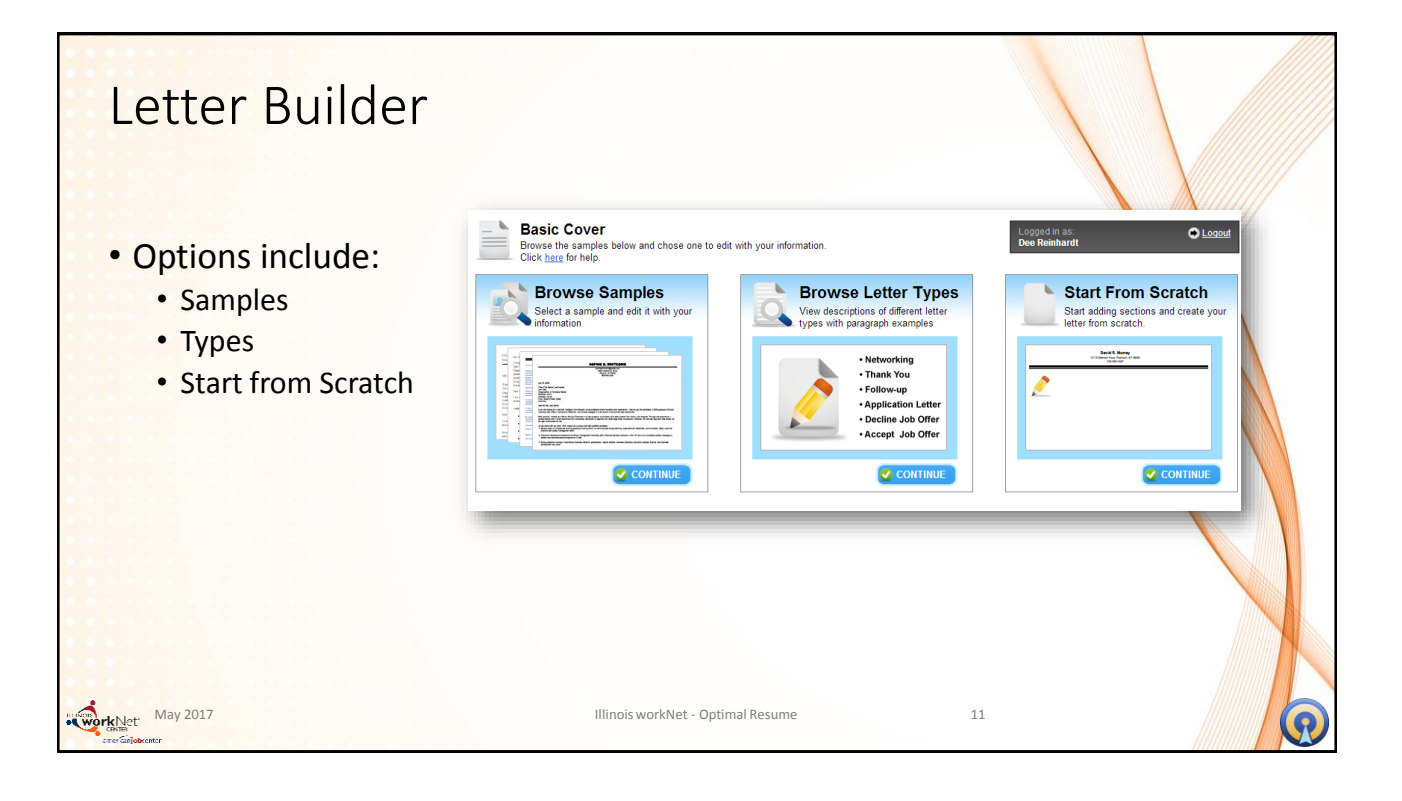

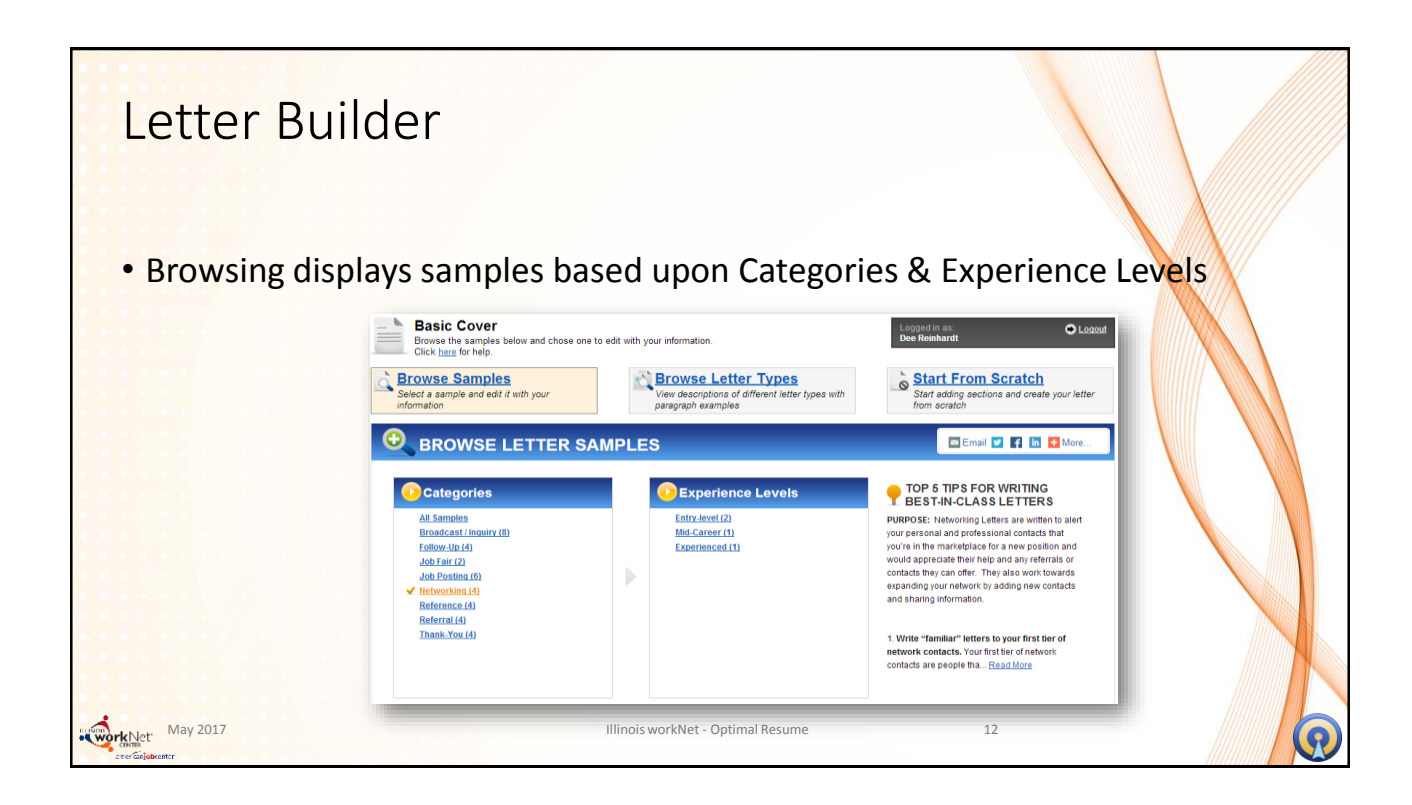

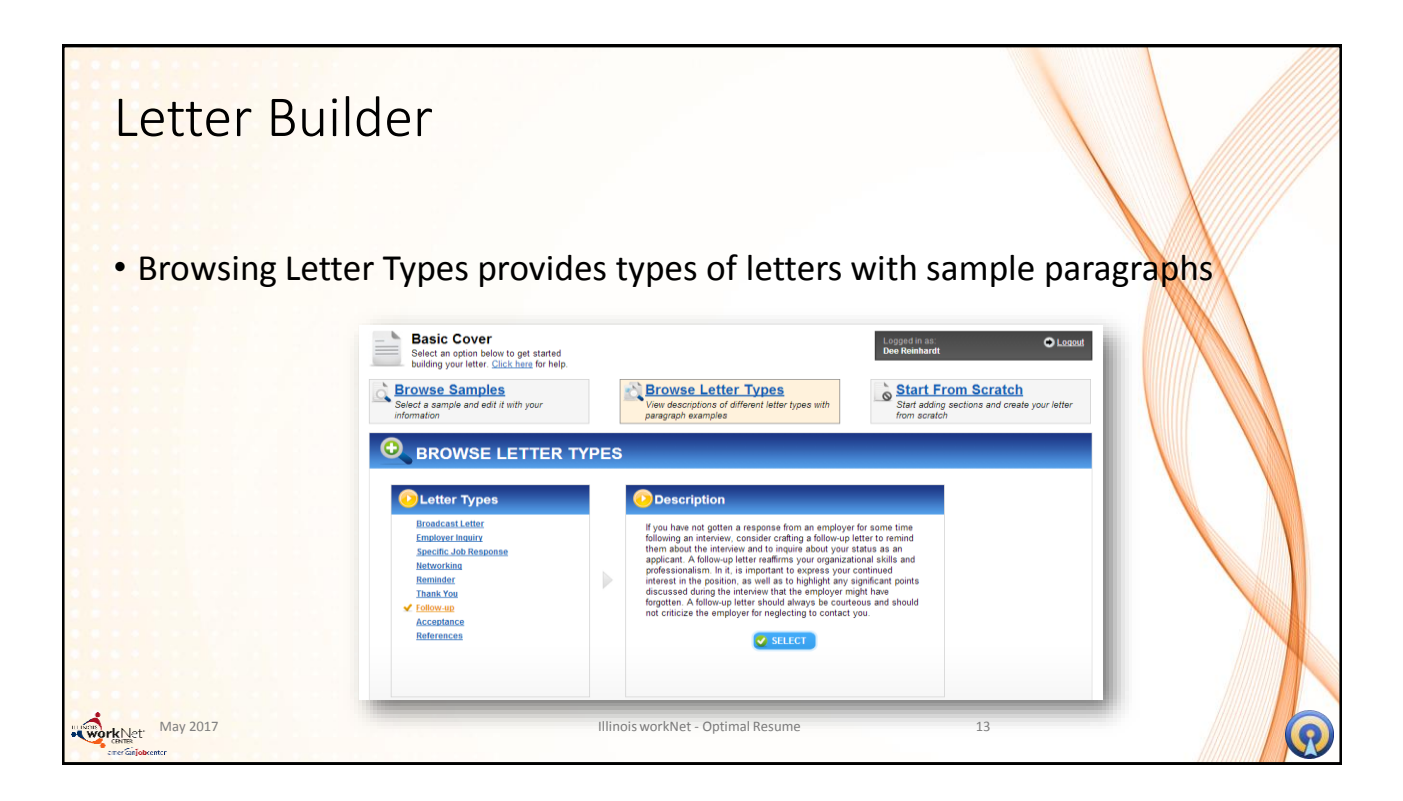

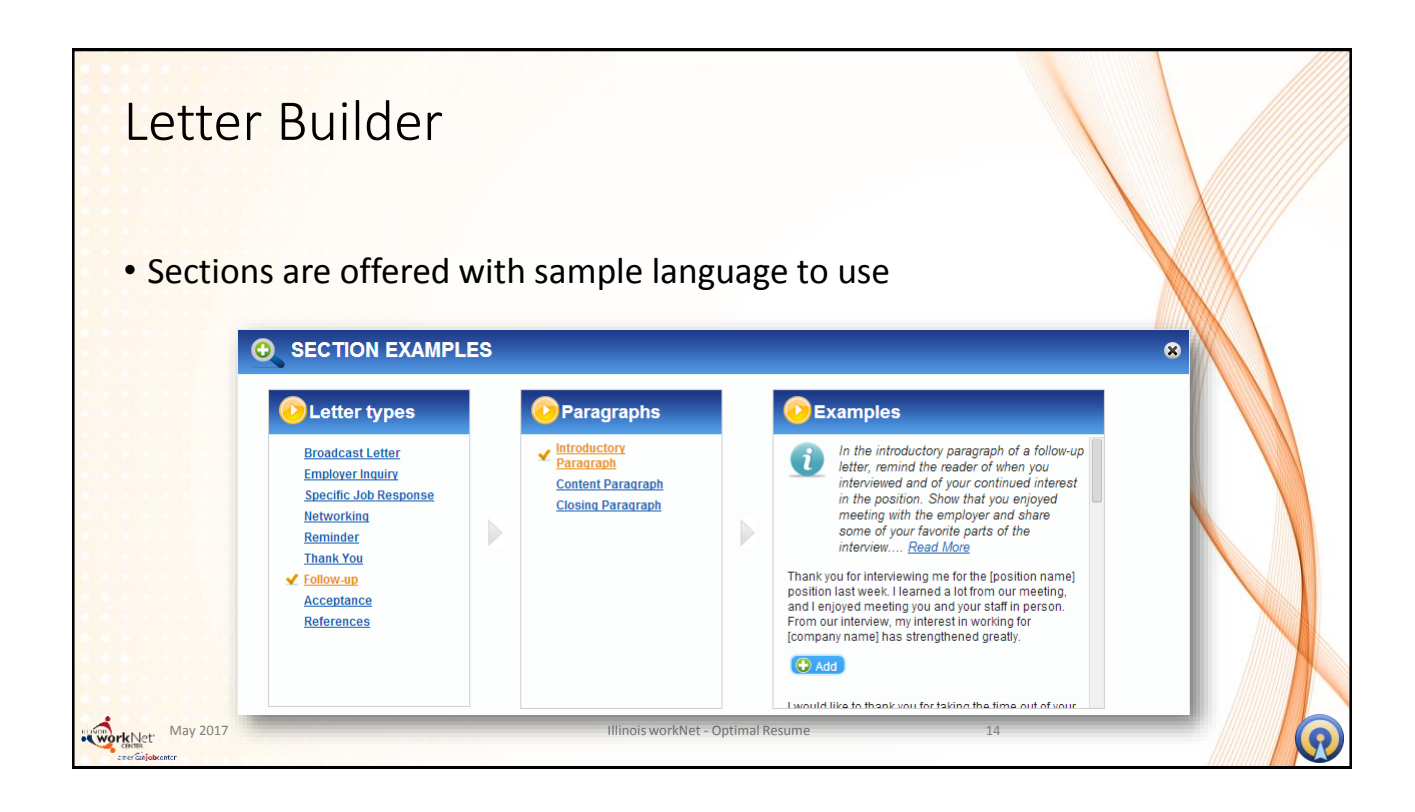

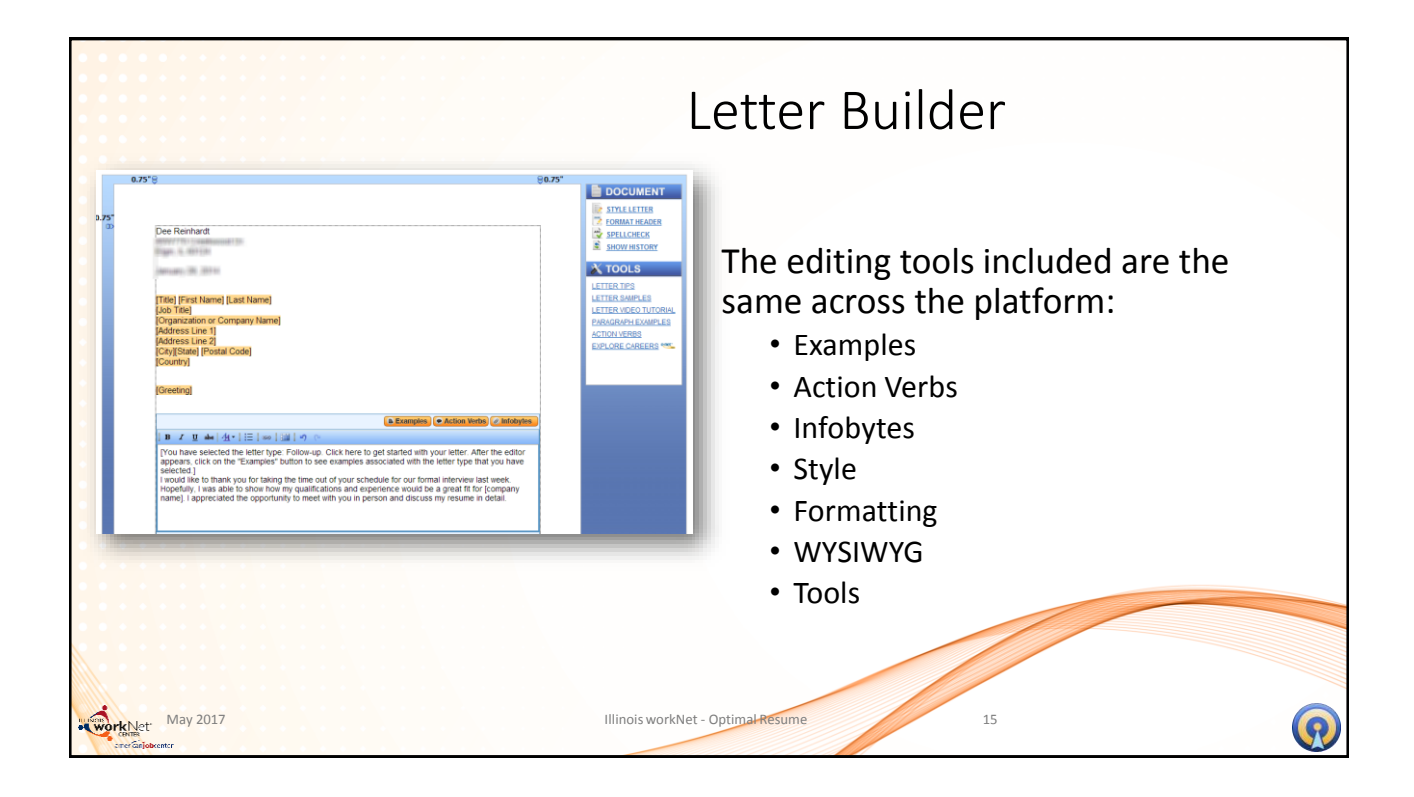

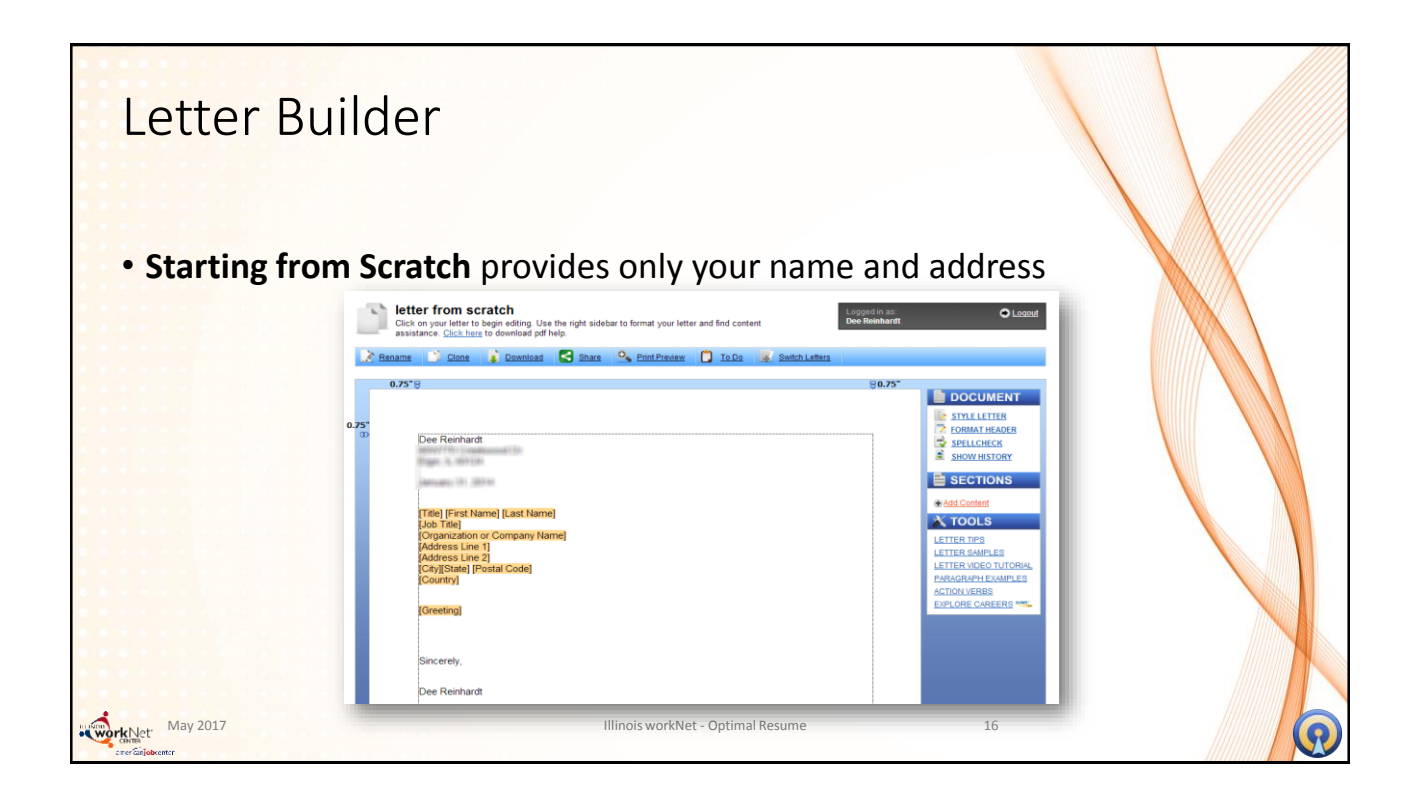

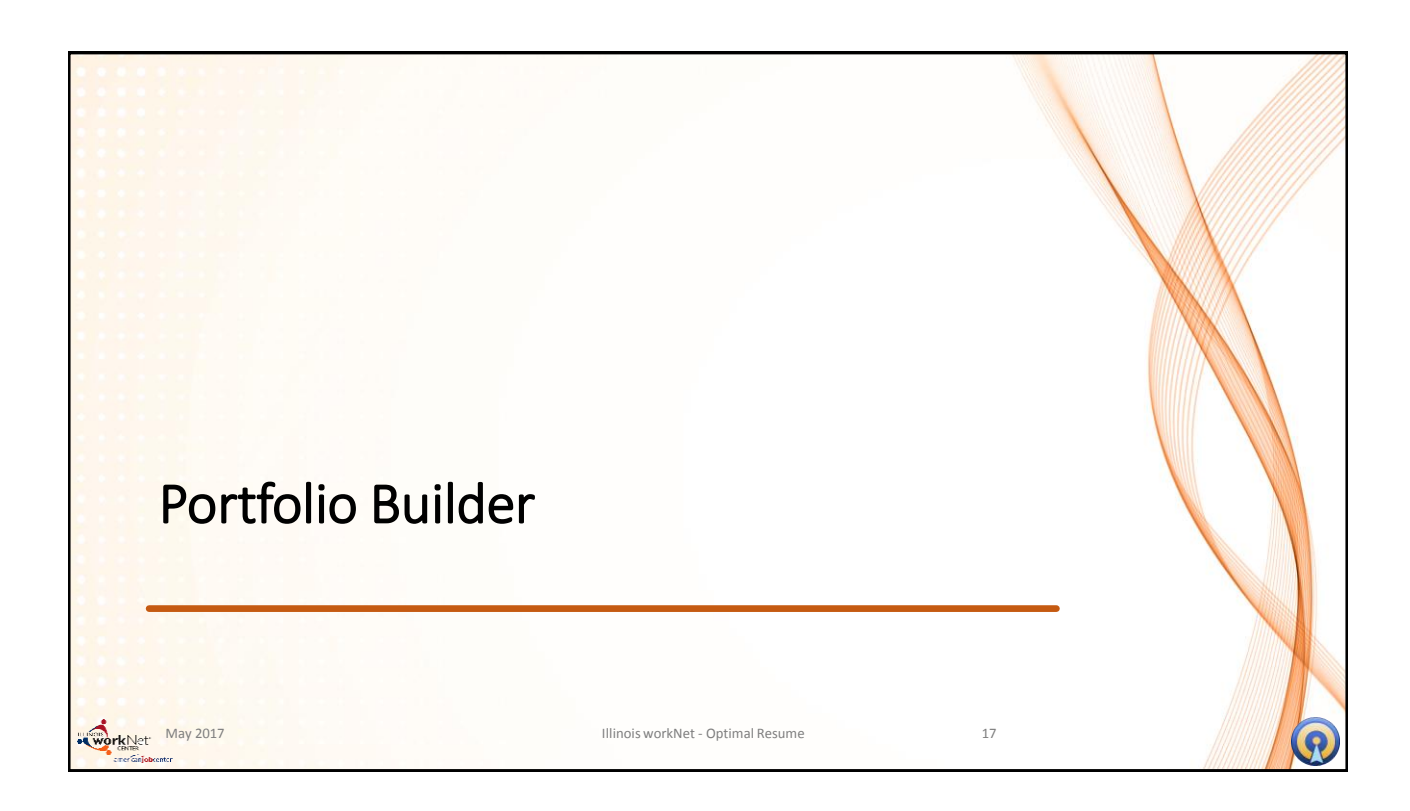

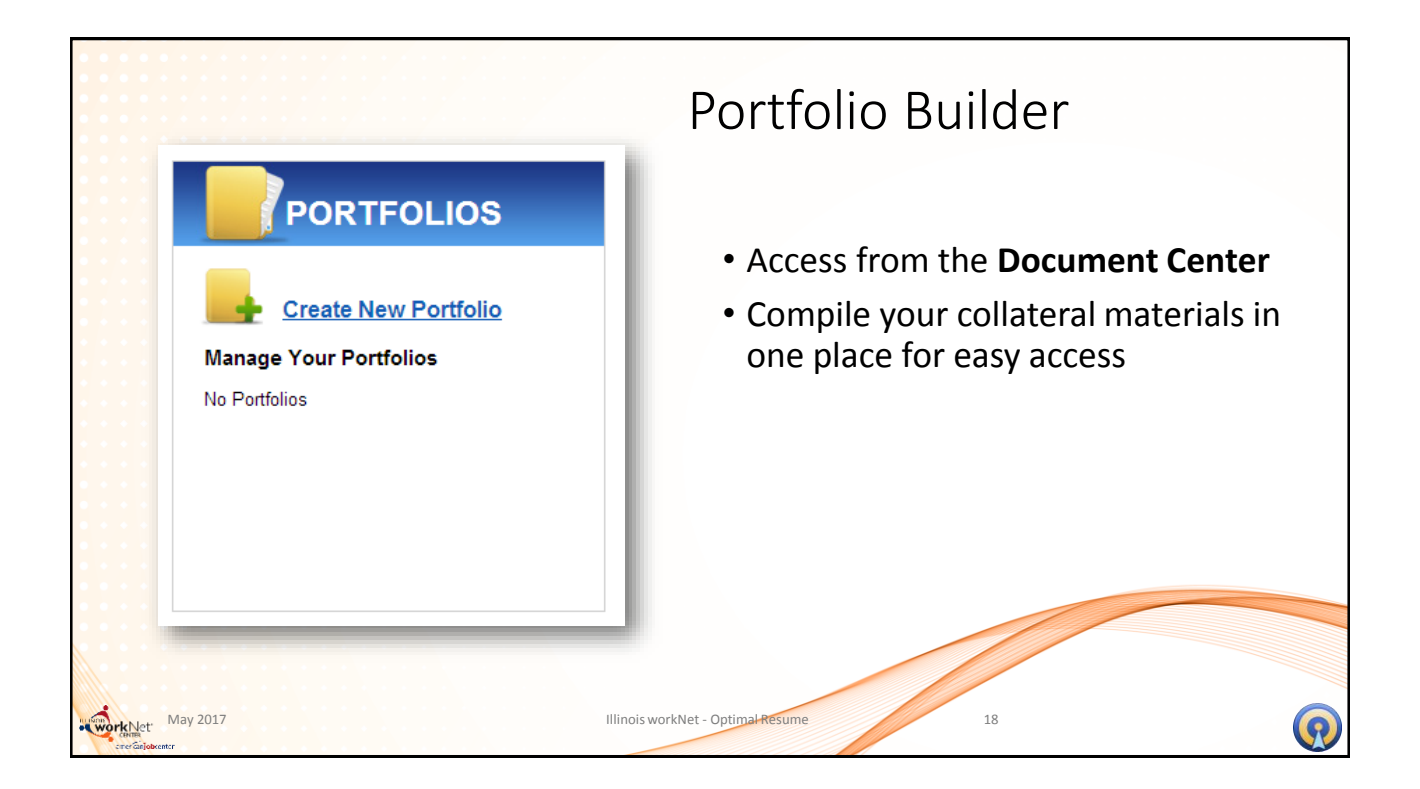

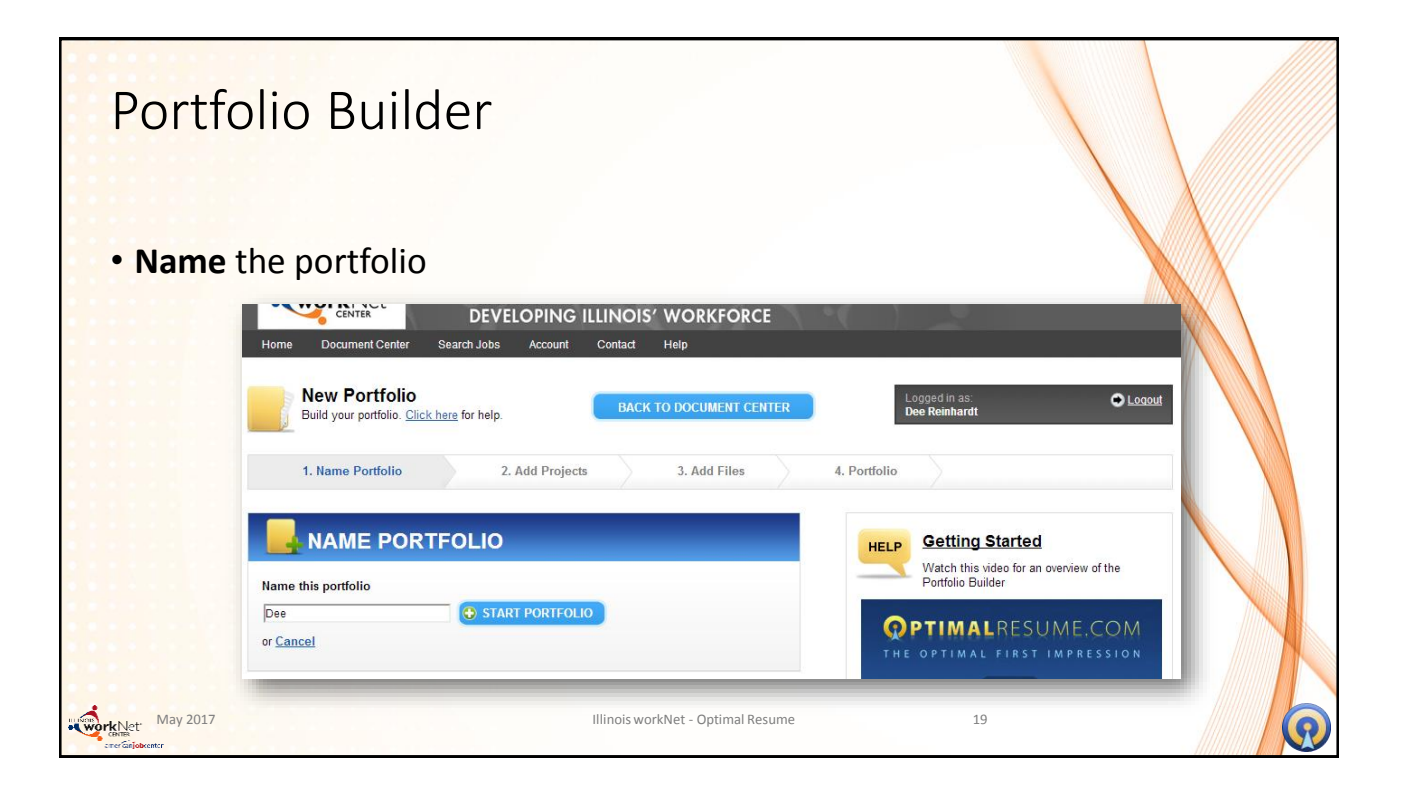

| Dee2<br>Select confolio template sample. Click here for help. Dee Reinhardt                                                                                                    |              |
|----------------------------------------------------------------------------------------------------|--------------|
| 1. Name Portfolio       2. Select Template       3. Add Projects       4. Add Files         Image: Contract Contract | S. Portfolio |

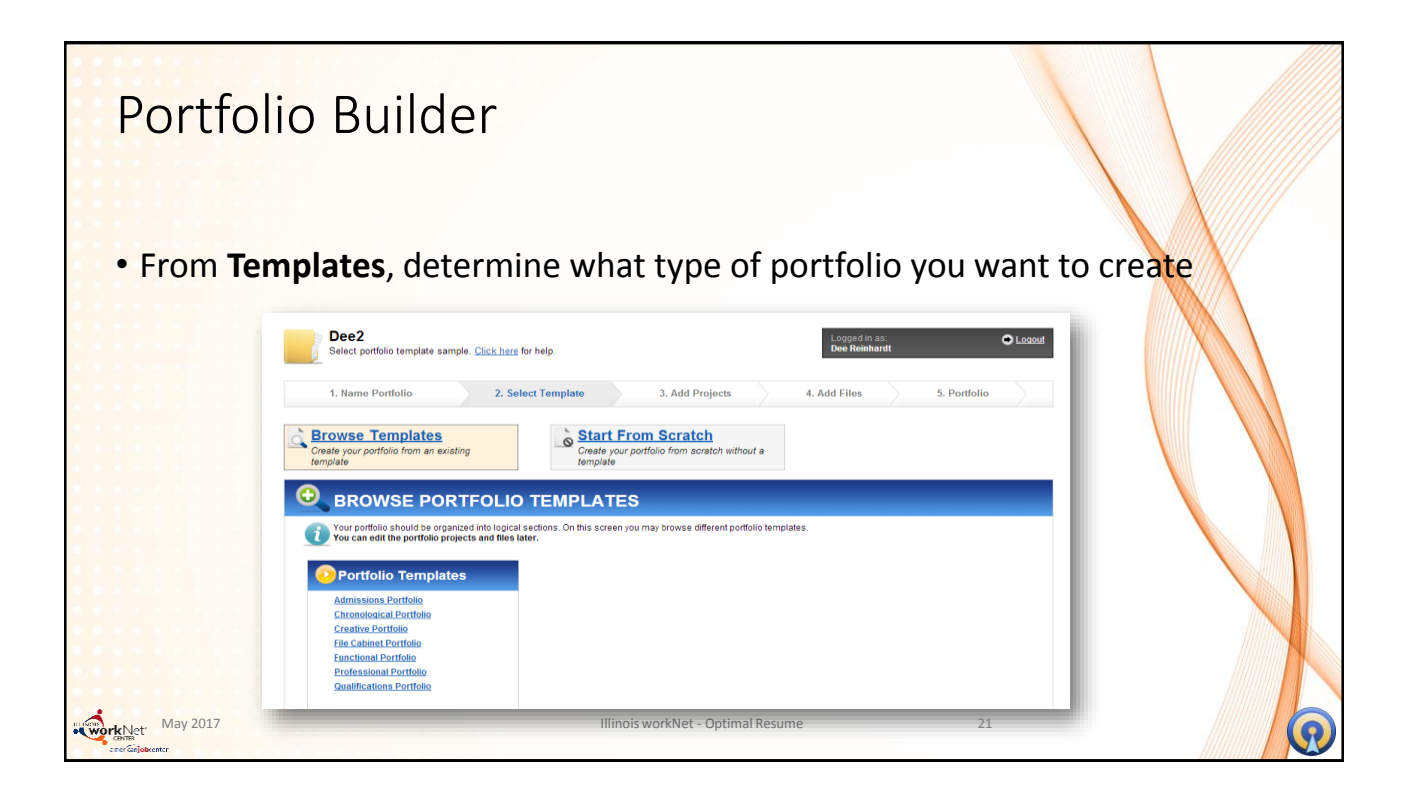

| FILE CABINET PORT<br>Advanta Statematics Table Conservation<br><b>Job and Internship</b><br>Advanta Statematics of the Statematics<br><b>Margine Statematics</b><br><b>Margine Statematics</b><br><b>Margine Statema</b> | FOLIO Community Service Landworks Files Community Service State the code endes write samples. Free File Community Service State State Code endes write samples. Free File Code State State | Portfolio Builder                                                                                                    |
|----------------------------------------------------------------------------------------------------|----------------------------------------------------------------------------------------------------|----------------------------------------------------------------------------------------------------|
| Coursework     Coursework     C                                                                                                    |                                                                                                    | Multiple options are available                                                                                                    |
|                                                                                                    | Country Apper Teachers of the second second se      | Control of Control Control Contecontrol Control Control Control Control Control Control Control C |
| May 2017                                                                                                    | Photogram     Photogram     The scene of the scene of the scene o      | Charter     No     No       Disput<br>And pointing with an off the point is described and the functional and the functional and the functionand and the functional and the functional and the functional and t                                                  |

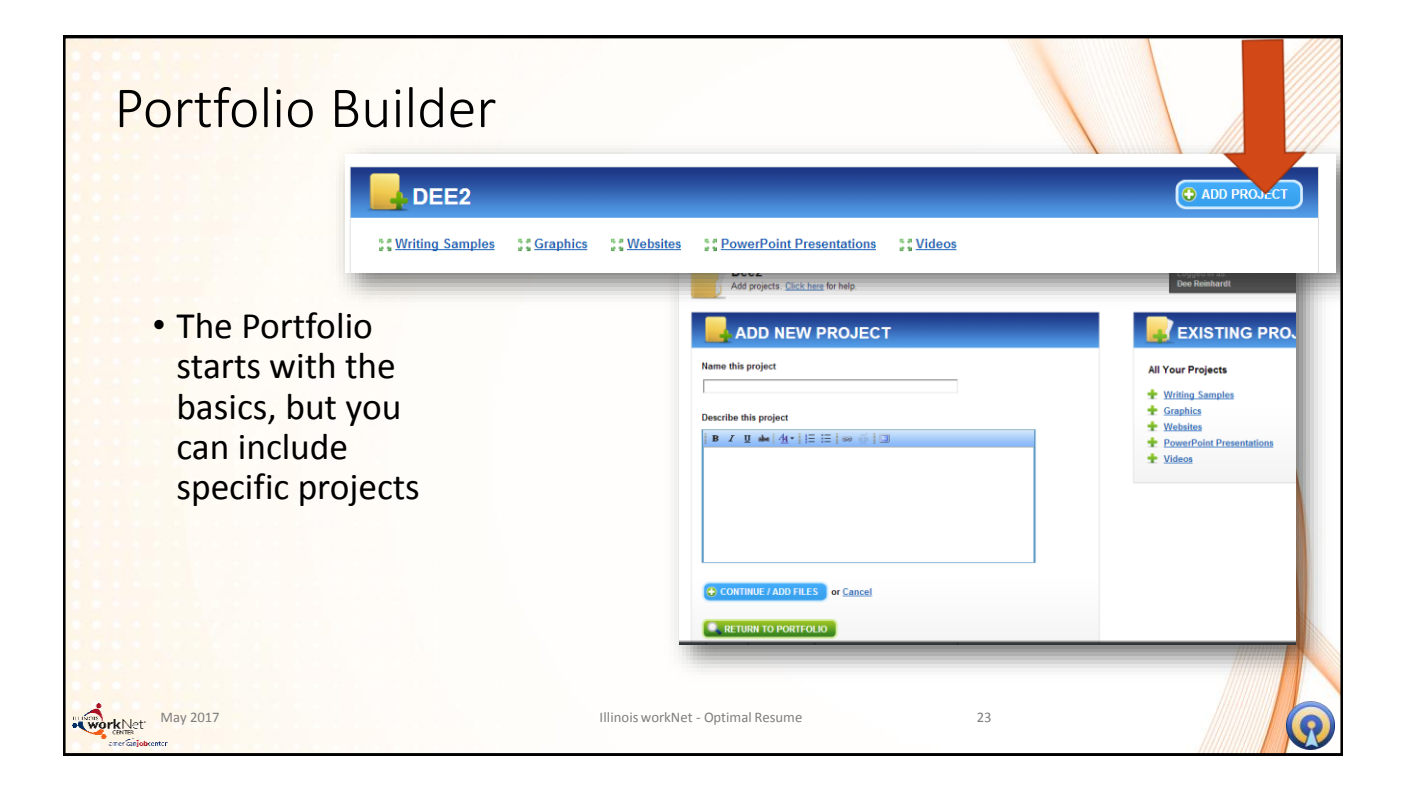

| Add a file to the portfolio       | Upload a file or add a link<br>to a website                                                                                                    | Add special notations                                                            |
|-----------------------------------|----------------------------------------------------------------------------------------------------|----------------------------------------------------------------------------------|
| LLINOIS WORKNET ATIM PRESENTATION |                                                                                                    | ILLINOIS WORKNET ATIM PRESE                                                      |
| dd File                           | Add File                                                                                                    | Add File                                                                         |
| Upload File  Link to Website      | Upload File S Link to Website                                                                                                    | ☑ Upload File □ Link to Website                                                  |
| hoose File, No file chosen        |                                                                                                    | File                                                                             |
| ne this file                      | (eg: http://www.yahoo.com)                                                                                                    | wN_ATIM_Logo_RGB_web_1390941626.png<br>30.0 KB                                   |
| cribe this file                   | (eg. mp.//www.yanoo.com)                                                                                                    | Download X Delete                                                                |
| z ⊈ mailat•i/⊞ ⊞   ∞ ⊗   🗊        | Dight Meda + worther + ATM P                                                                                                    | Name this file                                                                   |
|                                   |                                                                                                    | ATIM logo                                                                        |
|                                   | Heddenia 2019 SEE STATU 39805 4058 ACC Legs ATM Cere ATM Cere                                                                                                    | Describe this file                                                               |
|                                   | tansis Tanado Morreg<br>port v201-04-0                                                                                                    | B Z I alse   dt *   = = = i ∞ ⊙ i II<br>logo for the ATIM program in .png format |
| ccial viewing requirements        |                                                                                                    |                                                                                  |
| 1 7 mm   07, 1 (± (± 1 m) 0)   20 | desinist ATM decisis ATM PO<br>vel ATM decisis ATM PO<br>Vol Sprit 22013 ATM stores ATM stores ATM stores ATM Stores ATM Stores |                                                                                  |
|                                   |                                                                                                    |                                                                                  |
|                                   | Wheney ATMM Vectors ATMM VTCases ATMM Vectors ATMM Seconder ATMM Seconder ATMM Se            | Special viewing requirements                                                     |
| SAVE FILE or Cancel               | Recognized Co                                                                                                    |                                                                                  |
|                                   |                                                                                                    |                                                                                  |
| REDRIVED                          |                                                                                                    |                                                                                  |
|                                   |                                                                                                    |                                                                                  |
|                                   |                                                                                                    | SAVE FILE or <u>Cancel</u>                                                       |
|                                   |                                                                                                    |                                                                                  |

| Portf    | fo        | li                   | o Builder        |                                                         |                                       |                                                                                                    |   |
|----------|-----------|----------------------|------------------|---------------------------------------------------------|---------------------------------------|----------------------------------------------------------------------------------------------------|---|
| • Store  | file      | es                   | by project       |                                                         |                                       |                                                                                                    |   |
|          | Create    | nc<br>ed a :<br>ages | bis workNet ATIM | presentation<br>Accelerated Training in Illinois Manufa | Acturing for <u>More</u><br>Image Gal | Id Files ♀ Edit Project ▶ Delete Project<br>Iery Display Mode: ● List ● Grid ● Mosaic<br>Ielay ■ Grid Display ■ Mosaic Display |   |
|          | File Name |                      |                  | Description                                             | Requirements                          | Action                                                                                                    |   |
|          |           | \$                   | ATIM logo        | logo for the ATIM program in More                       | n/a                                   | Download <u>View</u> <u>Edit</u>                                                                                               |   |
|          | 8         | ELET                 | E SELECTED       |                                                         |                                       |                                                                                                    |   |
| May 2017 |           |                      |                  | Illinois workNet - Opt                                  | imal Resume                           | 25                                                                                                    | R |

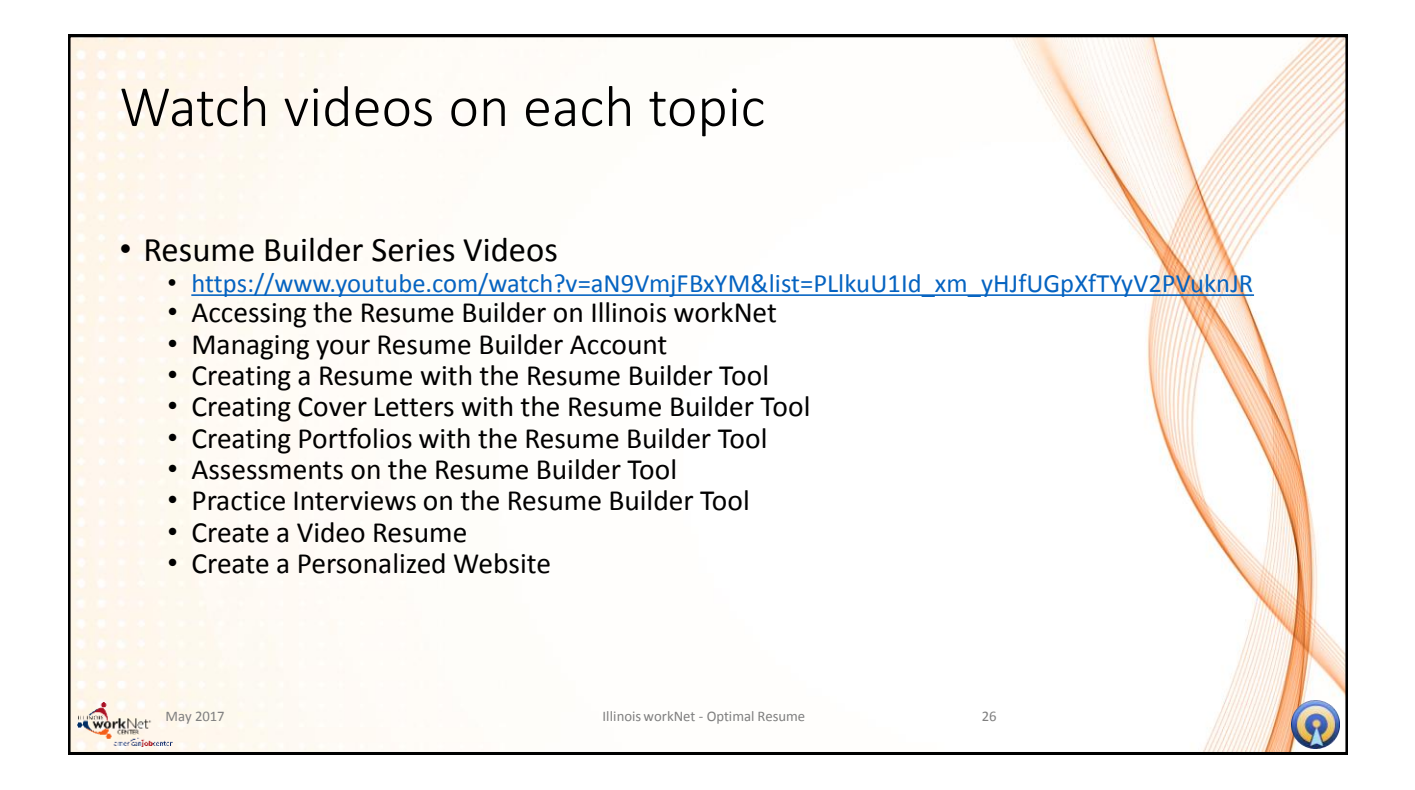

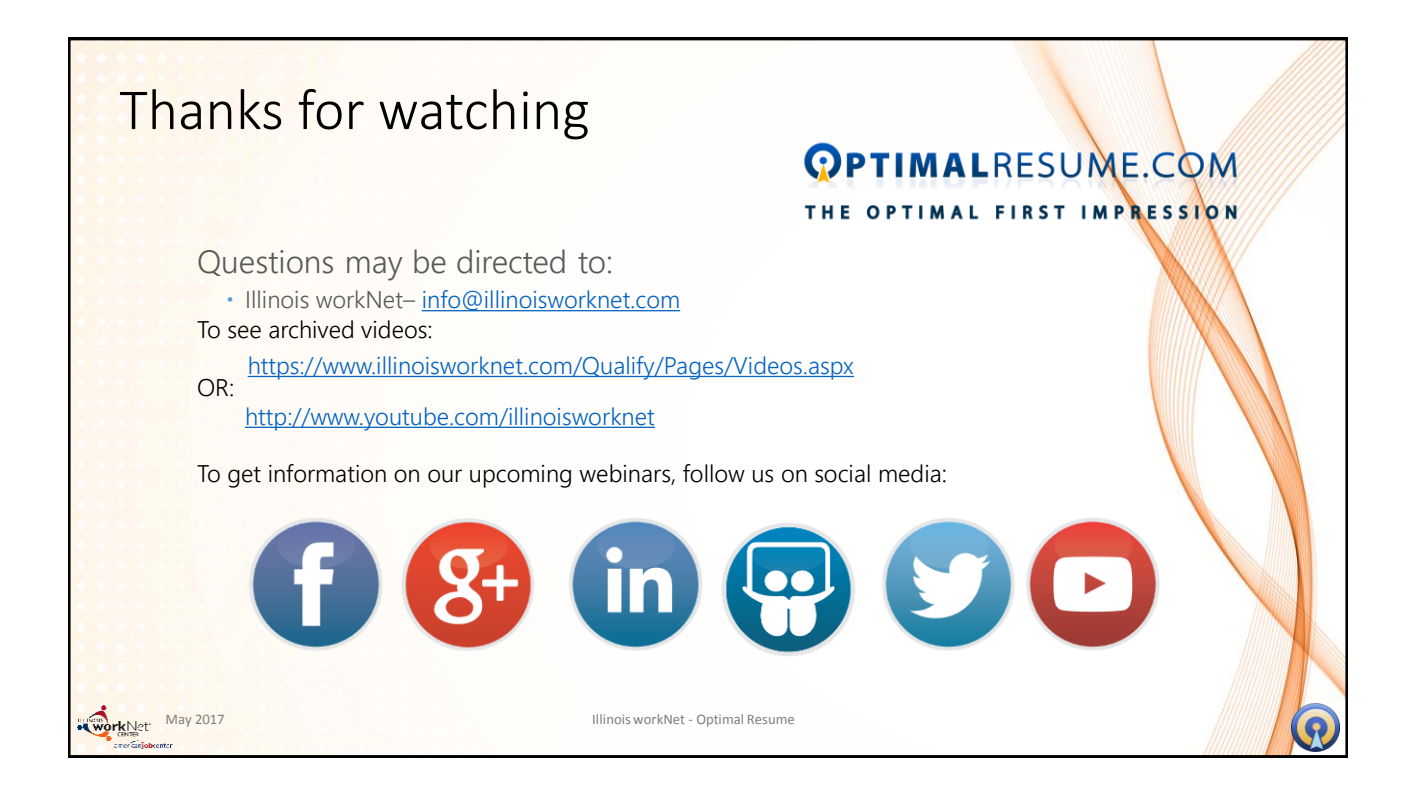